## How to set Default Additional Approvals

Follow these steps to set up to five default Additional Approvals for all orders you submit.

Doing this by default will eliminate your need to do this on individual orders.

## Click:

- Person Icon
- View My Profile
- Default User Settings
- Custom Field and Accounting Code Defaults
- Header (int.)

| HEATHER M HOLLEY                          |   |  |
|-------------------------------------------|---|--|
| User Name u0109782                        |   |  |
|                                           |   |  |
| User Profile and Preferences              | > |  |
| Default User Settings                     | < |  |
| Custom Field and Accounting Code Defaults |   |  |
| Default Addresses                         |   |  |
| Cart Assignees                            |   |  |
| Checkout Settings                         |   |  |
| User Roles and Access                     | > |  |
| Ordering and Approval Settings            | > |  |
| Permission Settings                       | > |  |
| Notification Preferences                  | > |  |
| User History                              | > |  |

| Header (Int. Header (ext.) Codes Code Favorites Ir                         | nternal Information          |           |
|----------------------------------------------------------------------------|------------------------------|-----------|
| Custom Field Name                                                          | Default<br>Value Description | Ed<br>Val |
| Prevent automatic PO distribution. Check box to<br>manually distribute PO. | No Default Value             | Ed        |
| Ad Hoc Approval 1                                                          | No Default Value             | Ed        |
| Ad Hoc Approval 2                                                          | No Default Value             | Ed        |
| Ad Hoc Approval 3                                                          | No Default Value             | Ed        |
| Ad Hoc Approval 4                                                          | No Default Value             | Ed        |
| Ad Hoc Approval 5                                                          | No Default Value             | Ed        |

## 1. To Create one or more Default Ad-Hoc Approvals:

There are 5 potential Ad-Hoc Approvers which can be selected as defaults. Once added as defaults they will apply to every requisition which is processed by this user.

## **Ad-Hoc Approvals:**

A. Click *Edit* next to the Ad-Hoc number which you desire to add.

| Custom Field and Accounting Code Defaults                                  |                              |                |  |
|----------------------------------------------------------------------------|------------------------------|----------------|--|
| Header (int.) Header (ext.) Codes Code Favorites In                        | nternal Information          |                |  |
|                                                                            |                              | ?              |  |
| Custom Field Name                                                          | Default<br>Value Description | Edit<br>Values |  |
| Prevent automatic PO distribution. Check box to<br>manually distribute PO. | No Default Value             | Edit           |  |
| Ad Hoc Approval 1                                                          | No Default Value             | Edit           |  |
| Ad Hoc Approval 2                                                          | No Default Value             | Edit           |  |
| Ad Hoc Approval 3                                                          | No Default Value             | Edit           |  |
| Ad Hoc Approval 4                                                          | No Default Value             | Edit           |  |
| Ad Hoc Approval 5                                                          | No Default Value             | Edit           |  |

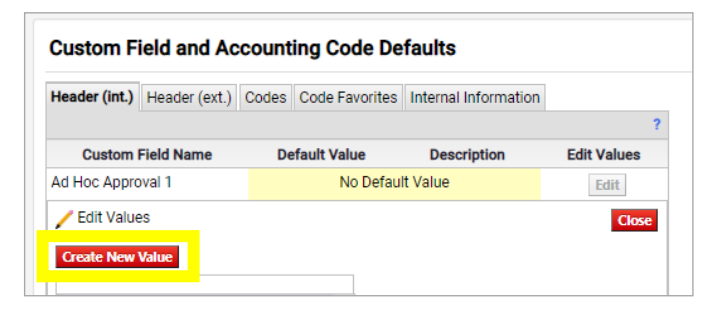

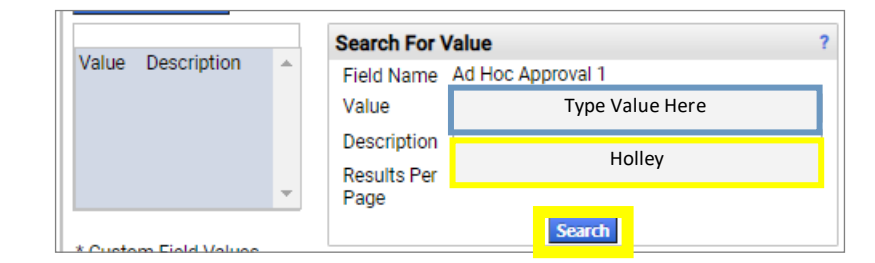

B. Click Create New Value

- C. In the Description field type in the Name of the person who will be the Ad-Hoc Approver
  - \* Value = 0+employee ID (no U)
- D. Click Search

- E. Click the Check Box to select the person
- F. Click Add Values to "create" the value

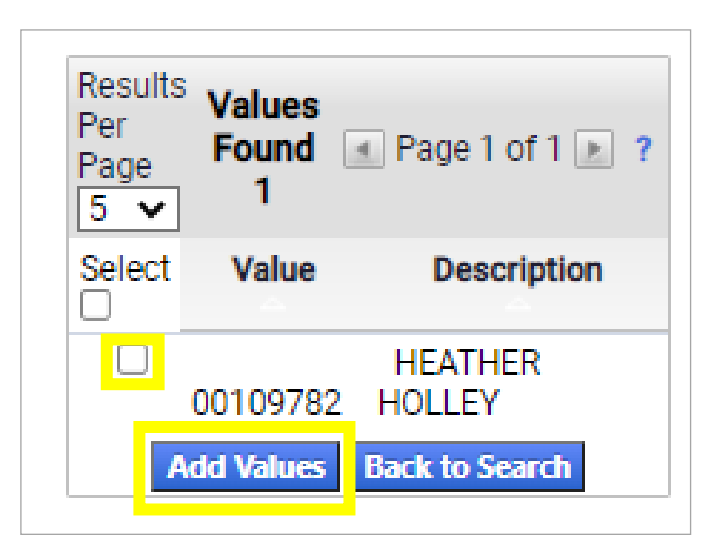

| Custom Field and Acco                 | ounting Code Defaults                   |             |
|---------------------------------------|-----------------------------------------|-------------|
| Header (int.) Header (ext.) C         | odes Code Favorites Internal Informatio | on<br>?     |
| Custom Field Name                     | Default Value Description               | Edit Values |
| Ad Hoc Approval 1                     | No Default Value                        | Edit        |
| Malua Description                     | Search For Value                        | ?           |
| Value Description                     | Field Name Ad Hoc Approval 1            |             |
| HOLLEY                                | Value                                   |             |
|                                       | Description heather Holley              |             |
|                                       | Results Per 5 🗸                         |             |
| · · · · · · · · · · · · · · · · · · · | Page                                    |             |
|                                       | Search                                  |             |

| Custom Field and Accounting Code Defaults       |                                              |                                 |             |
|-------------------------------------------------|----------------------------------------------|---------------------------------|-------------|
| Header (int.) Header (ext.) Co                  | odes Code Favorites                          | Internal Information            | ?           |
| Custom Field Name                               | Default Value                                | Description                     | Edit Values |
| Ad Hoc Approval 1                               | No Defaul                                    | It Value                        | Edit        |
| Create New Value                                | Edit Existing V                              | alue                            | Close       |
| Value Description<br>00109782 HEATHER<br>HOLLEY | Value C<br>Description F<br>Default Status a | EATHER HOLLEY Ctive Save Remove |             |

*Ad-Hoc Approval* now has the default Ad-Hoc assigned and all requisitions will require this persons approval prior to *Departmental Approval* until it is removed from here

| Custom Field Nan  | ne Default Value | Description    | Edit Values |
|-------------------|------------------|----------------|-------------|
| Ad Hoc Approval 1 | 00109782         | HEATHER HOLLEY | Edit        |

G. Click the name to select the "value" which was just created.

- H. Click the Check Box next to the word default
- I. Click Save